# EJBCA with GemSAFE Toolbox Part3 SSL

# Introduction

This document is a continuation form 2 documents namely "EJBCA with GemSAFE Toolbox Part1 workstation logon" and "EJBCA with GemSAFE Toolbox Part2 sign and encrypt email". This is the last document in the series.

The way to request SSL server certificate from EJBCA was described in sequential manner. But most of the EJBCA setting and configuration were described in the previous documents.

# **Table of Content**

| EJBCA with GemSAFE Toolbox Part3 SSL | 1  |
|--------------------------------------|----|
| Introduction                         | 2  |
| Table of Content                     |    |
| 1 Create SSL Certificate Profile     | 4  |
| 2 Create SSL End Entity profile      | 9  |
| 3 Create SSL End Entity              |    |
| 4 Install IIS                        | 14 |
| 5 Send SSL Certificate Request       | 16 |
| 6 Fetch SSL Certificate              |    |
| 7 Configure IIS                      |    |
| 8 Test SSL                           |    |
|                                      |    |

### 1 -- Create SSL Certificate Profile

- 1. Go to EJBCA Administration GUI
- 2. Click "Edit Certificate Profiles"
- 3. Type "SSL" in the text box under "Add Profile". Click "Add"
- 4. Choose "SSL" under "Current Certificate Profiles"

# **Edit Certificate Profiles**

#### **Current Certificate Profiles**

|   | DomainController         |                            |
|---|--------------------------|----------------------------|
|   | Email                    |                            |
|   | GSSmartCardLogon         |                            |
|   | OCSPSIGNER (FIXED)       |                            |
|   | ROOTCA (FIXED)           |                            |
|   | SSL<br>SUBCA (EIVED)     |                            |
|   |                          |                            |
|   |                          |                            |
|   |                          |                            |
|   |                          |                            |
|   |                          |                            |
|   |                          |                            |
| j | Edit Certificate Profile | Delete Certificate Profile |
|   | Add Profile              |                            |
|   | Additionic               |                            |
|   |                          | Add                        |
|   |                          |                            |

Use selected as template

5. Click "Edit Certificate Profiles"

Rename Selected

- 6. Set SSL certificate's profile's parameters
  - a) Under key usage, select "Key agreement"
  - b) Under available CAs, Select only "GS\_SCL\_CA\_v1"
- 7. leave all other setting by default and click "Save"
- 8. The following is the screen capture of the settings

#### **Edit Certificate Profile**

#### **Certificate Profile : SSL**

Back to Certificate Profiles

| Validity (Days)                                                                                                    | 730    |
|----------------------------------------------------------------------------------------------------|--------|
| Allow validity override                                                                                                    |        |
| Allow extension override                                                                                                    |        |
| Use Basic Constraints<br>Basic Constraints Critical                                                                                         | ▼<br>▼ |
| Use Path Length Constraint<br>Path Length Constraint                                                                                        |        |
| Use Key Usage<br>Key Usage Critical                                                                                                    | ▼<br>▼ |
| Use Subject Key ID                                                                                                    | V      |
| Use Authority Key Id                                                                                                    | V      |
| Use Subject Alternative Name<br>Subject Alternate Name Critical                                                                             |        |
| Use Subject Directory Attributes                                                                                                    |        |
| Use CRL Distribution Point<br>CRL Distribution Point Critical<br>Use CA defined CRL Dist. Point<br>CRL Distribution Point URI<br>CRL issuer |        |
| Use FreshestCRL extension<br>Use CA Defined FreshestCRL<br>extension<br>FreshestCRL extension URI                                           |        |
| Use OCSP No Check                                                                                                    |        |
| Use Authority Information Access                                                                                                    |        |
| Use CA defined OCSP locator<br>OCSP Service Locator URI                                                                                     |        |
| Add CA issuer URI                                                                                                    |        |
| Use Certificate Policies<br>Certificate Policies Critical                                                                                   | -      |

5

| Add Certificate Policy Id<br>User Notice Text<br>CPS  |                                                                                                    |
|-------------------------------------------------------|----------------------------------------------------------------------------------------------------|
| Use Qualified Certificate Statement                   |                                                                                                    |
| Qualified Certificate Statement<br>Critical           | -                                                                                                    |
| Use PKIX QCSyntax-v2                                  |                                                                                                    |
| Semantics Id                                          |                                                                                                    |
| RA Name                                               |                                                                                                    |
| Use ETSI QC Compliance                                | Π                                                                                                    |
| Use ETSI Secure Signature<br>Creation Device          | E Contraction of the second second se |
| Use ETSI transaction value limit                      |                                                                                                    |
| Value Limit Currency                                  |                                                                                                    |
| Value Limit Amount                                    |                                                                                                    |
| Value Limit Exponent                                  |                                                                                                    |
| Use ETSI retention period                             | Π                                                                                                    |
| Retention Period (in years)                           |                                                                                                    |
| Use Custom QC-statement String                        | Π                                                                                                    |
| Custom QC-statement OID                               |                                                                                                    |
| Custom QC-statement Text                              |                                                                                                    |
| Key usage                                             | Digital Signature<br>Non-repudiation<br>Key encipherment<br>Data encipherment<br>Key gerement<br>Key certificate sign<br>CRL sign<br>Encipher only<br>Decipher only                                                                                                    |
| Allow Key Usage Override                              |                                                                                                    |
| Use Extended Key Usage<br>Extended Key Usage Critical |                                                                                                    |

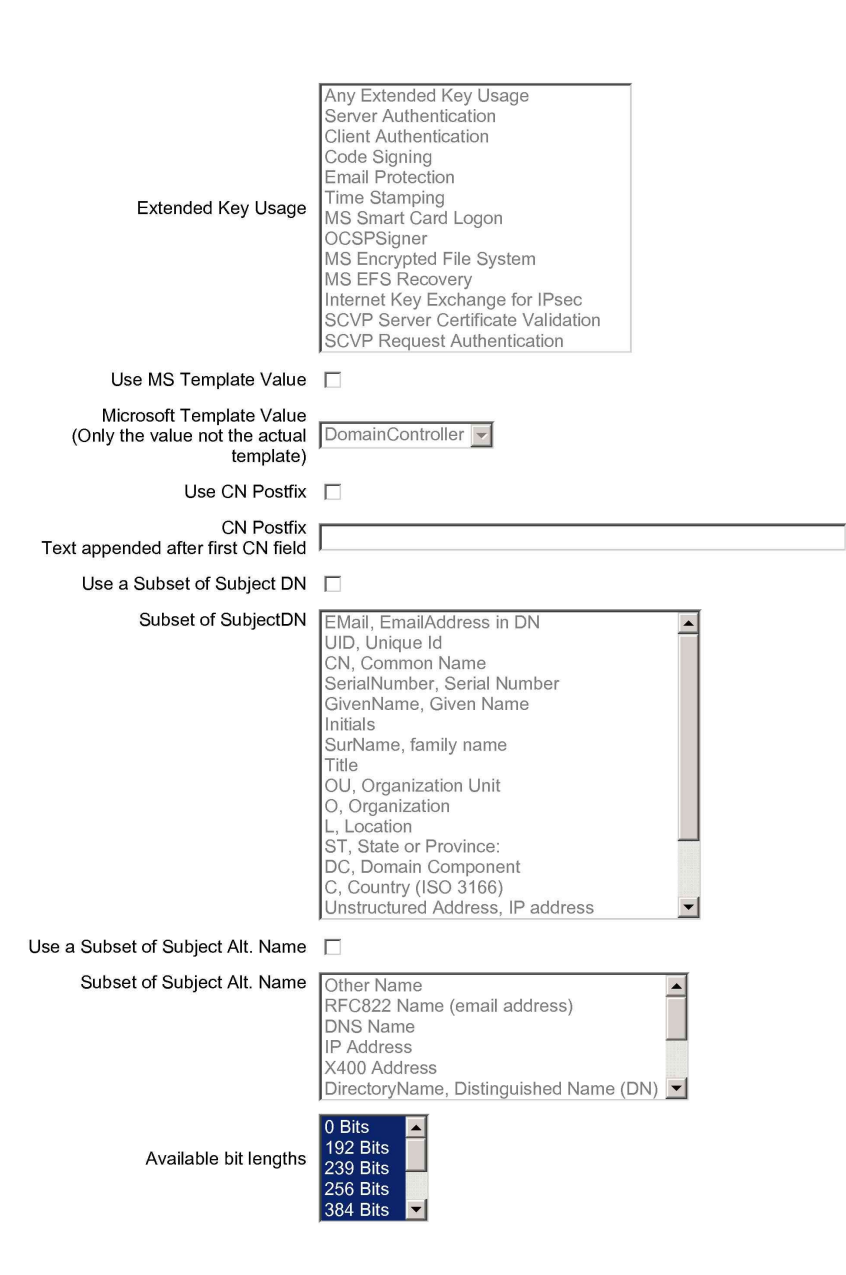

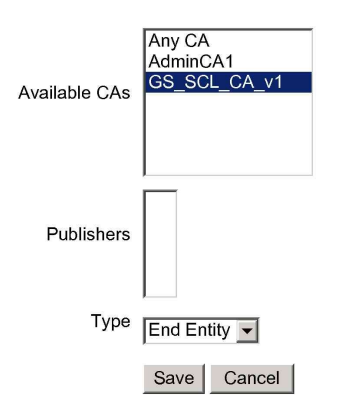

Made by PrimeKey Solutions AB, 2002-2008.

### 2 -- Create SSL End Entity profile

- 1. Go to EJBCA Administration GUI
- 2. Click "Edit End Entity Profiles"
- 3. Type "SSL" in the text box under "Add Profile". Click "Add"
- 4. Choose "SSL" under "Current End Entity Profiles"

# **Edit End Entity Profiles**

#### **Current End Entity Profiles**

| DomainController        |                |
|-------------------------|----------------|
| EMPTY                   |                |
| Email                   |                |
| GSSmartCardLogon        |                |
| SSL                     |                |
|                         |                |
|                         |                |
|                         |                |
|                         |                |
|                         |                |
|                         |                |
|                         |                |
|                         |                |
|                         |                |
|                         |                |
| Edit End Entity Profile | Delete Profile |
|                         |                |

#### Add Profile

|                 | Add                      |
|-----------------|--------------------------|
| Rename Selected | Use selected as template |

- 5. Click "Edit Certificate Profile"
- 6. Set SSL certificate's profile's parameters
  - a) Under "Email Domain (Use only the domain part of the address, without the '@' char)" uncheck "Use"

- b) Under "Default Certificate Profile" choose "SSL"
- c) Under "Available Certificate Profile" choose "SSL"
- d) Under "Default CA" choose "GS\_SCL\_CA\_v1"
- e) Under "Available CAs" choose only "GS\_SCL\_CA\_v1"
- 7. leave all other setting by default and click "Save"
- 8. The following is the screen capture of the settings

### Edit End Entity Profile

#### Profile : SSL

|            |                                                   | Back to End Entity Profiles   |
|------------|---------------------------------------------------|-------------------------------|
|            | Username                                          |                               |
|            |                                                   | Required 🗹 Modifiable 🗹       |
|            | Password                                          |                               |
|            |                                                   | Autogenerated 🗌 Required 🗹    |
|            | Batch generation (clear text<br>pwd storage)      |                               |
| Coloctfor  | Subject DN Fields                                 |                               |
| Removal    | Subject Div Fields                                | EMail, EmailAddress in DN     |
|            | CN, Common Name                                   |                               |
|            |                                                   | Required 🗹 Modifiable 🗹       |
| Remove     |                                                   |                               |
| Select for | Subject Alternative Name                          |                               |
| Removal    | Fields                                            | Other Name Add                |
| Remove     |                                                   |                               |
|            | Reverse Subject DN and<br>Subject Alt Name Checks |                               |
|            | Email Domain                                      |                               |
|            | the address, without the '@' char)                | Use 🗌 Required 🔲 Modifiable 🗐 |
| Select for | Subject Directory Attribute                       |                               |
| Removal    | Fields                                            | Date of birth (yyyymmdd)      |
| Remove     |                                                   |                               |
|            | Certificate Validity Start                        |                               |
|            | (e.g. 5/13/08 2:24 AM or<br>days:hours:minutes)   | Use 🗌 Modifiable 🗹            |
|            | Certificate Validity End Time                     |                               |
|            | (e.g. 5/13/08 2:24 AM or<br>days:hours:minutes)   | Use 🗌 Modifiable 🗹            |
|            | Default Certificate Profile                       | SSL                           |

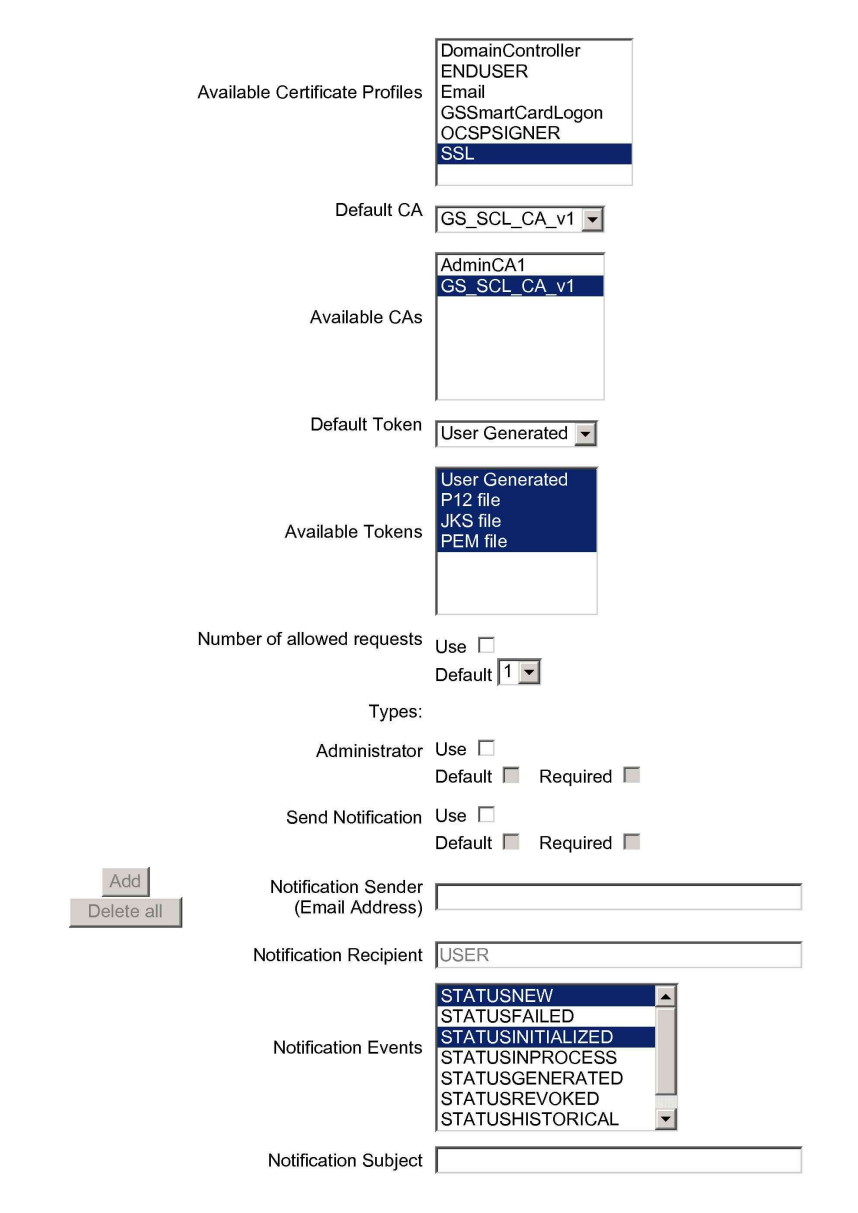

Notification Message

| Printing of user data | Use                               |
|-----------------------|-----------------------------------|
|                       | Default 🔲 Required 🔲              |
| Printer Name          | Bullzip PDF Printer               |
| Printed Copies        | 1 🗸                               |
| Current Template      | No Printing template is uploaded. |
| Upload Template       | Upload Template                   |
|                       | Save Cancel                       |

Made by PrimeKey Solutions AB, 2002-2008.

### 3 -- Create SSL End Entity

- 1. Go to EJBCA Administration GUI
- 2. Click "Add Edit Entity"
- 3. Set SSL end entity's parameters
  - a) End Entity Profile=SSL
  - b) User Name=SSL1
  - c) Password=foo123
  - d) Confirm Password=foo123
  - e) CN, Common Name=SSL1
- 4. leave all other setting by default and click "Add End Entity"
- 5. The following is the screen capture of the settings

### Add End Entity

| End Entity Profile SSL    | Required     |
|---------------------------|--------------|
| Username SSL1             | $\checkmark$ |
| Password •••••            |              |
| Confirm Password          |              |
| Subject DN Fields         |              |
| CN, Common Name SSL1      | $\checkmark$ |
|                           |              |
| Certificate Profile SSL 💌 | $\checkmark$ |
|                           |              |
| Token User Generated 💌    | $\checkmark$ |
| Add End Entity Reset      |              |

### 4 -- Install IIS

1. Start\Manage Your Server\Add or remove a role\click "Next"\Choose "Application server(IIS, ASP.NET)"

| Configure Your Server Wizard                                                                                                    |                                                                                     | ×                                                                                                    |
|----------------------------------------------------------------------------------------------------|-------------------------------------------------------------------------------------|----------------------------------------------------------------------------------------------------|
| Server Role<br>You can set up this server to perform one<br>role to this server, you can run this wizar<br>Select a role. If the role has not been add<br>remove it. If the role you want to add or                                                                        | e or more specific rol<br>d again.<br>ded, you can add it.<br>remove is not listed. | es. If you want to add more than one If it has already been added, you can open Add or Remove Programs.                                                                                                    |
| Server Role<br>File server<br>Print server<br>Application server (IIS, ASP.NET)<br>Mail server (POP3, SMTP)<br>Terminal server<br>Remote access / VPN server<br>Domain Controller (Active Directory)<br>DNS server<br>DHCP server<br>Streaming media server<br>WINS server | Configured<br>No<br>No<br>Yes<br>No<br>No<br>Yes<br>Yes<br>No<br>No<br>No<br>No     | Application server (IIS, ASP.NET)<br>Application servers provide the core<br>technologies required to build, deploy,<br>and operate XML Web Services, Web<br>applications, and distributed<br>applications. Application server<br>technologies include ASP.NET, COM+<br>and Internet Information Services<br>(IIS).<br>Read about application servers<br>View the <u>Configure Your Server log</u> . |
|                                                                                                    | < <u>B</u> ack                                                                      | Next > Cancel Help                                                                                                    |

- 2. Click "Next" 3 times
- 3. You may be prompted to insert Windows 2003 server CD during installation process

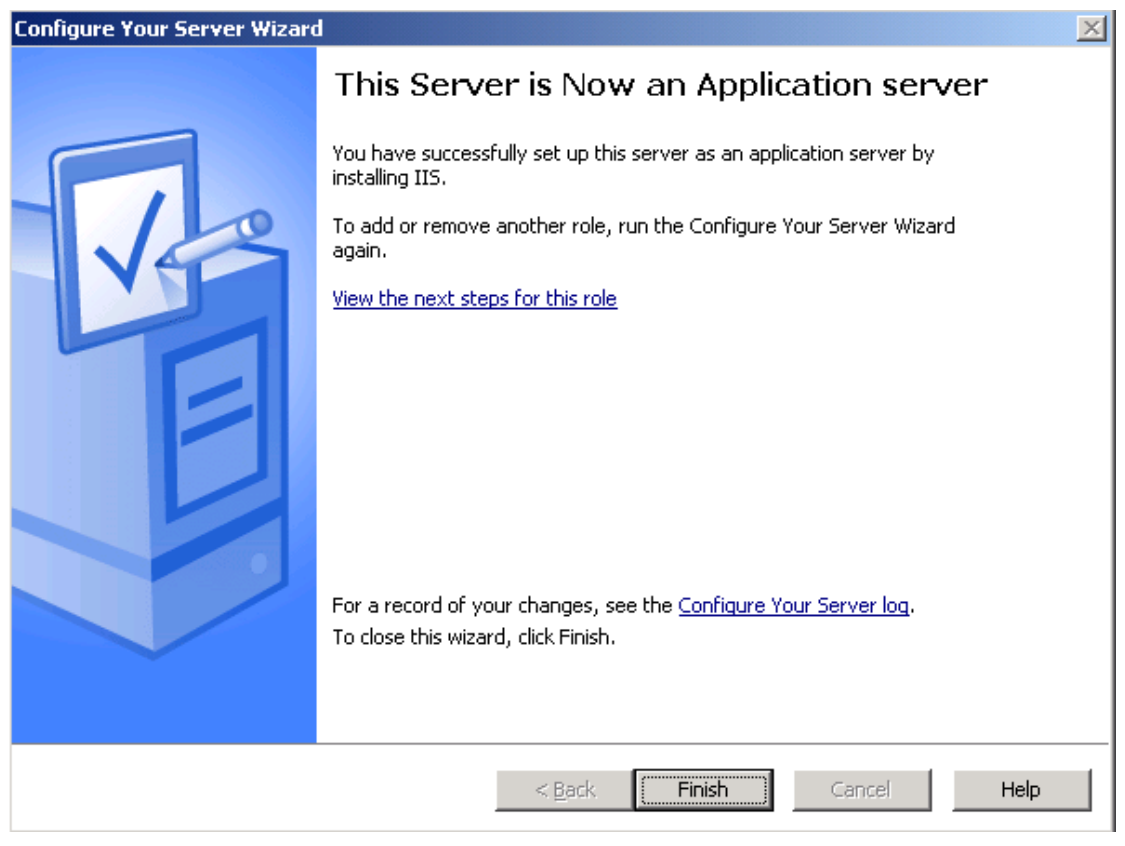

4. Click "Finish"

### 5 -- Send SSL Certificate Request

1. Start\All Programs\Administrative tools\ Internet Information Services (IIS) Manager\CLEAN2003 (local computer)\ Web Sites\right click "Default Web Site"\Properties

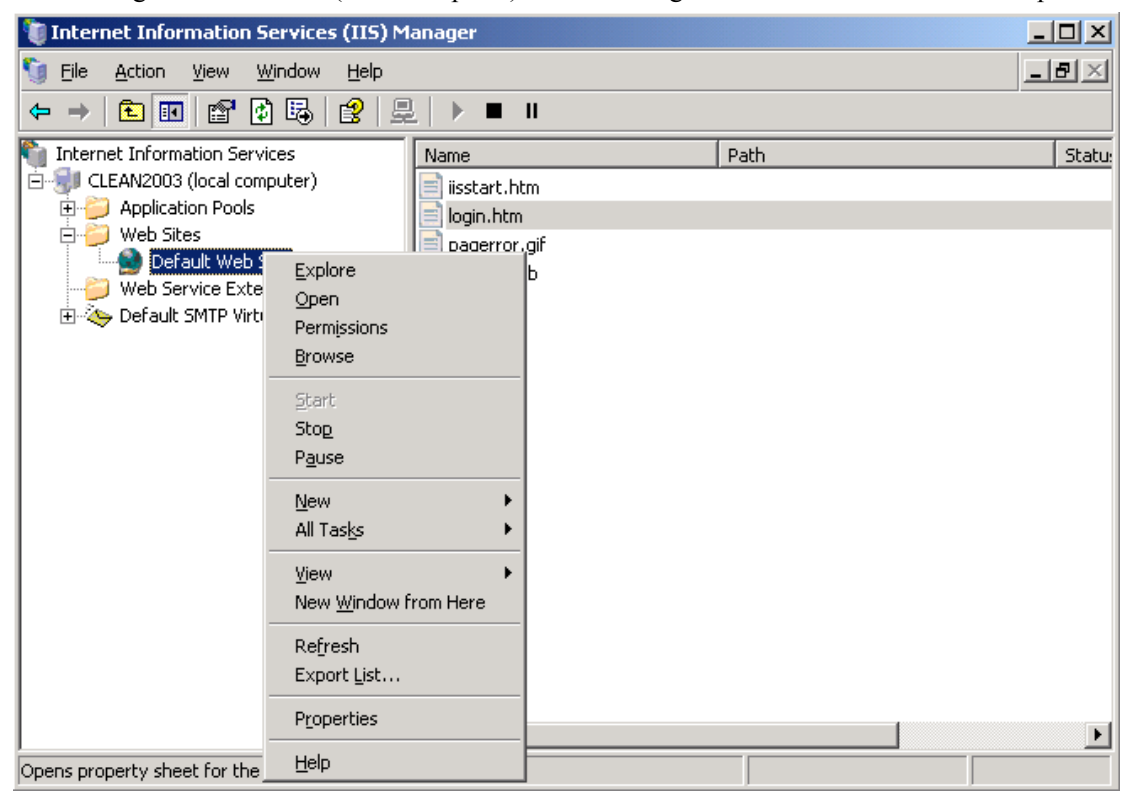

| fault Web Sit  | e Properties                                                                          |
|----------------|---------------------------------------------------------------------------------------|
| Web Site       | Performance ISAPI Filters Home Directory                                              |
| Documents      | Directory Security HTTP Headers Custom Errors                                         |
| Authenticati   | ion and access control                                                                |
| <b>\$</b>      | Enable anonymous access and edit the authentication methods for this resource.        |
| - IP address a | and domain name restrictions                                                          |
| 8              | Grant or deny access to this resource using<br>IP addresses or Internet domain names. |
|                | Edit                                                                                  |
| Secure com     | nunications                                                                           |
|                | Require secure communications and<br>Server Certificate                               |
|                | resource is accessed.                                                                 |
|                | Mew Cerundate                                                                         |
|                | <u> </u>                                                                              |
|                |                                                                                       |
|                |                                                                                       |
|                | OK Cancel Apply Help                                                                  |
| Directory      | Security/Server Certificate                                                           |
| Click "Nev     | t <sup>2</sup> 4 times                                                                |
| "One inter     | ion"= Comple                                                                          |

4. "Organization"= Gemalto

### 5. "Organization Unit"=FSID

| IIS Certificate Wizard                                                                                                    |
|----------------------------------------------------------------------------------------------------|
| Organization Information<br>Your certificate must include information about your organization that<br>distinguishes it from other organizations.                                                                                                    |
| Select or type your organization's name and your organizational unit. This is typically the<br>legal name of your organization and the name of your division or department.<br>For further information, consult certification authority's Web site.<br>Organization: |
| Gemalto                                                                                                    |
| Organizational <u>u</u> nit:<br>[FSID]                                                                                                    |
|                                                                                                    |
|                                                                                                    |
|                                                                                                    |
| < <u>B</u> ack <u>N</u> ext> Cancel                                                                                                    |

- 6. Click "Next"
- 7. Input website's "common name", here I use "testing.company.cn" as example

| IIS                                                                                                    | Certificate Wizard                                                           |  |  |  |
|----------------------------------------------------------------------------------------------------|------------------------------------------------------------------------------|--|--|--|
| Y                                                                                                    | 'our Site's Common Name                                                      |  |  |  |
|                                                                                                    | Your Web site's common name is its fully qualified domain name.              |  |  |  |
| Type the common name for your site. If the server is on the Internet, use a valid DI<br>name. If the server is on the intranet, you may prefer to use the computer's NetBIO<br>name. |                                                                              |  |  |  |
|                                                                                                    | If the common name changes, you will need to obtain a new certificate.       |  |  |  |
|                                                                                                    | Common name:                                                                 |  |  |  |
| testing.company.cn                                                                                                    |                                                                              |  |  |  |
|                                                                                                    |                                                                              |  |  |  |
|                                                                                                    |                                                                              |  |  |  |
|                                                                                                    |                                                                              |  |  |  |
|                                                                                                    |                                                                              |  |  |  |
|                                                                                                    |                                                                              |  |  |  |
|                                                                                                    |                                                                              |  |  |  |
|                                                                                                    | < <u>B</u> ack <u>N</u> ext > Cancel                                         |  |  |  |
| 8.                                                                                                    | Click "Next"                                                                 |  |  |  |
| 9.                                                                                                    | "Country/Region"=(CN) China                                                  |  |  |  |
| 10.                                                                                                    | "State"=Beijing                                                              |  |  |  |
| 11                                                                                                    | "City/locality"=Rejijng                                                      |  |  |  |
|                                                                                                    |                                                                              |  |  |  |
| IIS                                                                                                    | Certificate Wizard                                                           |  |  |  |
| G                                                                                                    | The certification authority requires the following geographical information. |  |  |  |
|                                                                                                    | Country/Region:                                                              |  |  |  |
|                                                                                                    | CN (China)                                                                   |  |  |  |
|                                                                                                    |                                                                              |  |  |  |
|                                                                                                    | State/province:                                                              |  |  |  |
|                                                                                                    |                                                                              |  |  |  |
|                                                                                                    | City/Jocality:                                                               |  |  |  |
|                                                                                                    | Beijing                                                                      |  |  |  |
|                                                                                                    |                                                                              |  |  |  |

State/province and City/locality must be complete, official names and may not contain abbreviations.

<<u>B</u>ack <u>N</u>ext > Cancel

- 12. Click "Next"
- 13. Save the certificate request at desktop

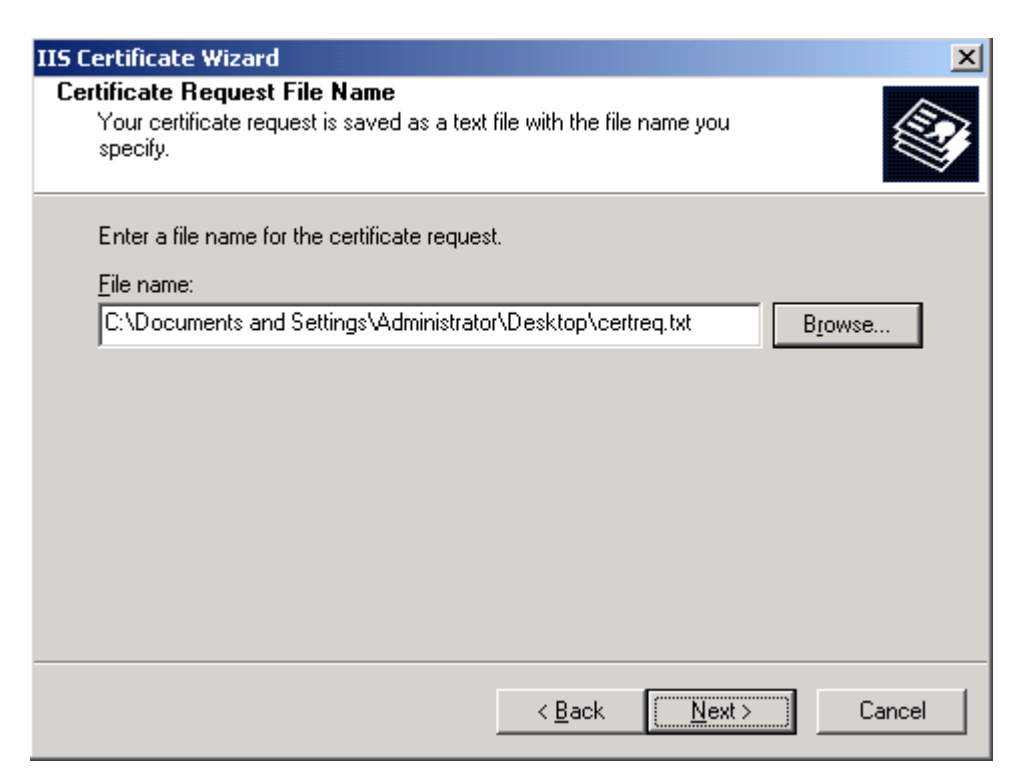

- 14. Click "Next" 2 times
- 15. Click "Finish"
- 16. A text file will be created at desktop
- 17. Open the text file, "certreq.txt", copy the content, which is started by "-----BEGIN NEW CERTIFICATE REQUEST-----" and ended by "-----END NEW CERTIFICATE REQUEST-----"

| 📕 certreq.txt - Notepad                                                                                                    |                                                                                                    |
|----------------------------------------------------------------------------------------------------|----------------------------------------------------------------------------------------------------|
| <u>File Edit Fo</u> rmat <u>Vi</u> ew <u>H</u> elp                                                                                                    |                                                                                                    |
| BEGIN NEW CERTIFICATE REQUEST<br>MIIDSjCCArMCAQAwbzELMAkGA1UEBhMCQ04xEDAOBgNVBAgTB0JlaWppbmcxE<br>BgNVBACTB0JlaWppbmcxEDAOBgNVBAoTB0dlbWFsdG8xDTALBgNVBASTBEZTS<br>GZAZBgNVBAMTEnRlc3RpbmcuY29tcGFueS5jbjCBnzANBgkqhkiG9w0BAQEFA<br>jQAwgYkCgYEAxjIu9BeloFQ71Zt1+9V9jqFor4enS7NRzfwRFAT3vsdViIq9Q<br>9yewy1LHAvGotfthvpeXFEHO3YMNQAErd6IenXQgrLOPge1X5+kXIIf+kBczU<br>FQxNEDqJz7UKk30fMAsnfcr3BXU55QeeQAIHzrn0WN/PJgoztN300asCAWEAA<br>AZkwGgYKKWYBBAGCNW0CAzEMFgo1LjIuMzc5MC4yMHsGCisGAQQBgjcCAQ4xb<br>MA4GA1UdDwEB/wQEAWIE8DBEBgkqhkiG9w0BcQ8ENzA1MA4GCCqGSIb3DQMCA<br>gDAOBggqhkiG9w0DBAICAIAwBWYFKW4DAgcwCgYIKoZIhvcNAwcwEWYDVR0lB<br>CGYIKWYBBQUHAwEwgf0GCisGAQQBgjcNAgIxge4wgesCAQEewgBNAGkAYWByA<br>cwBvAGYAdAAgAFIAUwBBACAAUWBDAGgAYQBUAG4AZQBSACAAQWByAHkAcAB0A<br>ZwByAGEACABOAGkAYWAgAFAAcgBVAHYAaQBkAGUAcgOBiQAAAAAAAAAAAAAAAAAAAAAAAAAAAAAAAAAAAA | DAO<br>UQX<br>AOB<br>YIC<br>Ola<br>aCC<br>TBr<br>gIA<br>AAWW<br>G8A<br>G8A<br>AAA<br>AAA<br>AAA<br>AAA<br>KSZ<br>gEG<br>bJO |
|                                                                                                    |                                                                                                    |

- 18. Go to EJBCA public webpage\Create Server Certificate
- 19. User name=SSL1
- 20. Password=foo123

#### 21. Paste the request to the text area below

#### 22. Select "Result type" as "PKCS7"

Please give your username and password, paste the PEM-formated PKCS10 certification request into the field below and click OK to fetch your certificate.

A PEM-formatted request is a BASE64 encoded PKCS10 request starting with -----BEGIN CERTIFICATE REQUEST----- and ending with

-----END CERTIFICATE REQUEST-----

| Osemane (SSL1                                                     |  |
|-------------------------------------------------------------------|--|
| Password foo123                                                   |  |
|                                                                   |  |
|                                                                   |  |
|                                                                   |  |
| BEGIN NEW CERTIFICATE REQUEST                                     |  |
| MIIDSjCCArMCAQAwbzELMAkGA1UEBhMCQO4xEDAOBgNVBAgTBOJlaWppbmcxEDAO  |  |
| BgNVBAcTBOJ1aWppbmcxEDAOBgNVBAoTBOd1bWFsdG8xDTALBgNVBAsTBEZTSUQx  |  |
| GzAZBgNVBAMTEnR1c3RpbmcuY29tcGFueS5jbjCBnzANBgkqhkiG9w0BAQEFAAOB  |  |
| jQAwgYkCgYEAxjIu9BeloFQ71Zt1+9V9jqFor4enS7NRzfwRFAT3vsdViIq9QYIC  |  |
| 9yewy1LHAvGOtfthvpeXFEHO3YMNQAErd6IenXQgrLOPge1X5+kXIIf+kBczUOla  |  |
| FQxNEDqJz7UKk3OfMAsnfCr3BXU55QeeQAIHzrnOWN/PJgOztN3OOasCAwEAAaCC  |  |
| AZkwGgYKKwYBBAGCNwOCAzEMFgo1LjIuMzc5MC4yMHsGCisGAQQBgjcCAQ4xbTBr  |  |
| MA4GA1UdDwEB/wQEAwIE8DBEBgkqhkiG9w0BCQ8ENzA1MA4GCCqGSIb3DQMCAgIA  |  |
| gDAOBggqhkiG9wODBAICAIAwBwYFKw4DAgcwCgYIKoZIhvcNAwcwEwYDVRO1BAww  |  |
| CgYIKwYBBQUHAwEwgfOGCisGAQQBgjcNAgIxge4wgesCAQEeWgBNAGkAYwByAG8A  |  |
| cwBvAGYAdAAgAFIAUwBBACAAUwBDAGgAYQBuAG4AZQBsACAAQwByAHkAcABOAG8A  |  |
| ZwByAGEAcABoAGkAYwAgAFAAcgBvAHYAaQBkAGUAcgOBiQAAAAAAAAAAAAAAAAAAA |  |
| <u>AAAAAAAAAAAAAAAAAAAAAAAAAAAAAAAAAAAAA</u>                      |  |
|                                                                   |  |
|                                                                   |  |
|                                                                   |  |
|                                                                   |  |
| Result type PKCS7                                                 |  |
|                                                                   |  |
|                                                                   |  |

23. Click "OK"

24. A page of result will be shown.

----BEGIN PKCS7-----MIAGCSqGSIb3DQEHAqCAMIACAQExCzAJBqUrDqMCGqUAMIAGCSqGSIb3DQEHAaCA JIAEBUVKQkNBAAAAAAAAAAAIAwggIiMIIBi6ADAgECAghCrVtlSejMZTANBgkqhkiG 9w0BAQUFADA2MRUwEwYDVQQDDAxHUyBTQ0wgQ0EgdjExEDA0BgNVBAoMB0NvbXBh bnkxCzAJBgNVBAYTAkNOMB4XDTA4MDUxMzA4MDAwNFoXDTEwMDUxMzA4MDAwNFow DzENMAsGA1UEAwwEU1NMMTCBnzANBgkqhkiG9w0BAQEFAA0BjQAwgYkCgYEAxjIu 9BeloFQ71Zt1+9V9jqFor4enS7NRzfwRFAT3vsdViIq9QYIC9yewy1LHAvGOtfth vpeXFEH03YMNQAErd6IenXQgrL0Pge1X5+kXIIf+kBczU01aFQxNEDqJz7UKk30f MAsnfCr3BXU55QeeQAIHzrnOWN/PJgOztN3OOasCAwEAAaNgMF4wHQYDVROOBBYE FINT1RB5QFPaM9joFbkul4Pb7dh3MAwGA1UdEwEB/wQCMAAwHwYDVR0jBBgwFoAU ixmb7OF1qq029VCJB599nK1/NcUwDqYDVR0PAQH/BAQDAqMIMA0GCSqGSIb3DQEB BQUAA4GBACybtGpc/mURuxRtXEDUnB3G4SD2zQBjvPxLUjWkPIGz4/RhHRY6jrTG xSq3ps8jp9Amj5Y3z9KpW0y9io4OJeL1pQgKfuJNbNGbs/t9Kzrqnmphu8VNxqwW k/q7pXGNzUwX2SqqS/YZiCeGANwrnpAC68BgDPBsy1z2HEm4aTtuMIICTDCCAbWg AwIBAgIIa+H+KxJakcgwDQYJKoZIhvcNAQEFBQAwNjEVMBMGA1UEAwwMR1MgUONM IENBIHYxMRAwDgYDVQQKDAdDb21wYW55MQswCQYDVQQGEwJDTjAeFw0wODA1MDYx OTU3NDNaFw0xODA1MDQxOTU3NDNaMDYxFTATBgNVBAMMDEdTIFNDTCBDQSB2MTEQ MA4GA1UECgwHQ29tcGFueTELMAkGA1UEBhMCQO4wgZ8wDQYJKoZIhvcNAQEBBQAD gYOAMIGJAoGBAJ1fsrv1D6hgc5scE+Jrat8K9SkQJaGI5D06/DV3JVLe2oBU0Xat oSUZxJnRe6HK+9h6dAPXxCjgAx8h+5pqOBLF1FuwVZV1UJ7EORo1vaEphY51LJOM NXqk16UGAvOTvMgHvhJnXKKkrXesjRLJbmzG/zrk24ZPOdBoG5ixOLQ5AgMBAAGj YzBhMBOGA1UdDgQWBBSLGZvs4WWCA7b1UIkHn32crX81xTAPBgNVHRMBAf8EBTAD AQH/MB8GA1UdIwQYMBaAFIsZm+zhZYIDtvVQiQeffZvtfzXFMA4GA1UdDwEB/wQE AwIBhjANBgkqhkiG9w0BAQUFAA0BgQBYzWAjvnWxFkmUmSJ1NiBgWGOaKUorwvj0 j2WglGlG4AJFGqP3cfwKAOrwBnkTZHfm54sC6J9rkNkJqgi7M/01Ek19/r1RdO/B 4x1/quJxIOHvKOz1xotUzZ93X5B/mFfjvTYerpKgxYohU8W+j8NBZAUxjaXax2AC SH5EpOfzEwAAMYIBRzCCAUMCAQEwQjA2MRUwEwYDVQQDDAxHUyBTQOwgQOEgdjEx EDAOBgNVBAoMBONvbXBhbnkxCzAJBgNVBAYTAkNOAghr4f4rElqRyDAJBgUrDgMC GgUAoFOwGAYJKoZIhvcNAQkDMQsGCSqGSIb3DQEHATAcBgkqhkiG9w0BCQUxDxcN MDgwNTEzMDgxMDAOWjAjBgkqhkiG9w0BCQQxFgQUYCqkfK76BhgMMv85scKNGMDU e1cwDQYJKoZIhvcNAQEBBQAEgYBMkQE+zn1JLcAB1nCvcS6tQR429p1zOnUWIk/Z SB01sAEe3f8DyY127Er1juk0175PpIcdT3PALhQdAvhtgnTQZyICHoPUuQ37sj07 gj8KykOUyJEv6W1csXu+IN/JOHgNA9EUwfJh28adJm8B+/n/ccm6y5g0/CtNoRr0 mGkqKAAAAAAAAA== ----END PKCS7-----

### 6 -- Fetch SSL Certificate

- 1. Copy the result and save it in a text file at desktop with a name of SSL1.text
- 2. Change the text file extension from txt to cer so SSL1.text becomes SSL1.cer
- Go to Start\All Programs\Administrative tools\ Internet Information Services (IIS) Manager\ CLEAN2003 (local computer)\ Web Sites\right click "Default Web Site"\Properties\ Directory Security\Server Certificate...

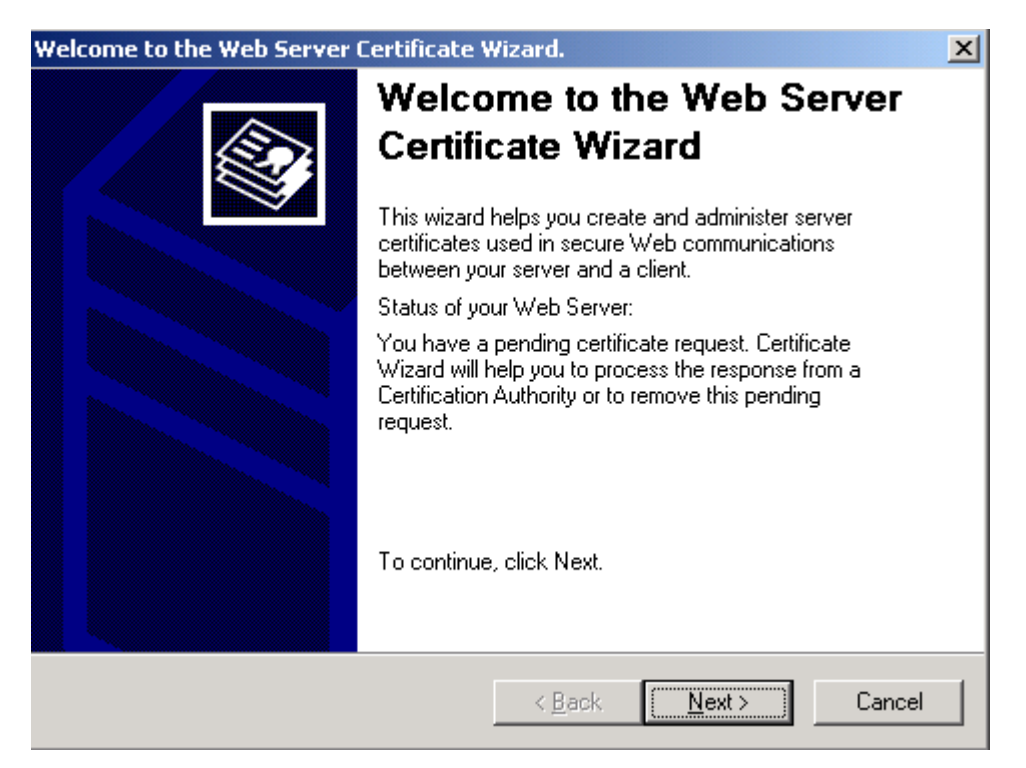

4. Click "Next >" 2 times

| IIS Certificate Wizard                                                                                                    | ×                |
|----------------------------------------------------------------------------------------------------|------------------|
| Process a Pending Request<br>Process a pending certificate request by retrieving the file that contains<br>the certification authority's response. |                  |
| Enter the path and file name of the file containing the certification author                                                                       | rity's response. |
| Path and file name:                                                                                                    |                  |
| C:\Documents and Settings\Administrator\Desktop\SSL1.cer                                                                                           | Browse           |
| ,                                                                                                    |                  |
|                                                                                                    |                  |
|                                                                                                    |                  |
|                                                                                                    |                  |
|                                                                                                    |                  |
|                                                                                                    |                  |
|                                                                                                    |                  |
|                                                                                                    |                  |
|                                                                                                    |                  |
| < <u>B</u> ack                                                                                                    | Cancel           |
|                                                                                                    |                  |

- 5. Browse to SSL1.cer
- 6. Click "Next >"3 times
- 7. Click "Finish"

### 7 -- Configure IIS

- Go to Start\All Programs\Administrative tools\ Internet Information Services (IIS) Manager\ CLEAN2003 (local computer)\ Web Sites\right click "Default Web Site"\Properties\ Directory Security\Secure Communications\Edit
- 2. Check "require secure Channel (SSL)"
- 3. Check "require 128-bit encryption"

| Secure Communications                                                                                                    | × |  |  |
|----------------------------------------------------------------------------------------------------|---|--|--|
| Require secure channel (SSL)                                                                                                    |   |  |  |
| Require <u>1</u> 28-bit encryption                                                                                                    |   |  |  |
| Client certificates                                                                                                    |   |  |  |
| • Ignore client certificates                                                                                                    |   |  |  |
| C Accept client certificates                                                                                                    |   |  |  |
| Require client certificates                                                                                                    |   |  |  |
| Enable client certificate mapping     Client certificates can be mapped to Windows user     accounts. This allows access control to resources using     client certificates. |   |  |  |
|                                                                                                    |   |  |  |
|                                                                                                    |   |  |  |
| Ne <u>w</u> Ed <u>i</u> t                                                                                                    |   |  |  |
| OK Cancel <u>H</u> elp                                                                                                    |   |  |  |

- 4. Click "OK"
- 5. Go to "Authentication and access control"\Edit...
- 6. Uncheck the "anonymous access"
- 7. User name:= TESTING\Administrator
- 8. Password=foo123
- 9. Check the "Basic authentication (password is sent in clear text)"
- 10. Choose "Yes" to the warning
- 11. Default Domain= testing.company.cn
- 12. realm= testing.company.cn

| Authentication Methods |                                                                                              |                                        |  |  |  |
|------------------------|----------------------------------------------------------------------------------------------|----------------------------------------|--|--|--|
| Г                      | Enable anonymous access                                                                      |                                        |  |  |  |
|                        | Use the following Windows user account for anonymous access:                                 |                                        |  |  |  |
|                        | User name:                                                                                   | TESTING\Administrator Browse           |  |  |  |
|                        | Password:                                                                                    |                                        |  |  |  |
|                        |                                                                                              |                                        |  |  |  |
|                        |                                                                                              |                                        |  |  |  |
| Г                      | Authenticated acc                                                                            | ess                                    |  |  |  |
|                        | For the following authentication methods, user name and password                             |                                        |  |  |  |
|                        | - anonymous access is disabled, or<br>- access is restricted using NTFS access control lists |                                        |  |  |  |
|                        | 🔽 Integrated Wig                                                                             | dows authentication                    |  |  |  |
|                        | Digest authent                                                                               | ication for Windows domain servers     |  |  |  |
|                        | 🔽 Ba <u>s</u> ic authenti                                                                    | ation (password is sent in clear text) |  |  |  |
|                        | .NET Passport authentication                                                                 |                                        |  |  |  |
|                        | Default <u>d</u> omain:                                                                      | testing.company.cn Select              |  |  |  |
|                        | <u>R</u> ealm:                                                                               | testing.company.cn Select              |  |  |  |
| OK Cancel <u>H</u> elp |                                                                                              |                                        |  |  |  |

13. Click "OK" 2 times

## 8 -- Test SSL

1. Open Internet Explorer, go to <u>http://testing.company.cn/</u>

#### 2. You will not be able to access the default webpage

| The page must be viewed over a secure channel - Microsoft Internet Explorer                                                                                       |                                       |
|----------------------------------------------------------------------------------------------------|---------------------------------------|
| File Edit View Eavorites Tools Help                                                                                                    |                                       |
|                                                                                                    |                                       |
|                                                                                                    |                                       |
|                                                                                                    | <u> </u>                              |
| The page must be viewed over a secure channel                                                                                                    |                                       |
|                                                                                                    |                                       |
| The page you are trying to access is secured with Secure Sockets Layer (SSL).                                                                                     |                                       |
|                                                                                                    |                                       |
| Please try the following:                                                                                                    |                                       |
|                                                                                                    |                                       |
| <ul> <li>Type https:// at the beginning of the address you are attempting to reach<br/>and press ENTER.</li> </ul>                                                |                                       |
| HTTP Error 403.4 - Forbidden: SSL is required to view this resource.<br>Internet Information Services (IIS)                                                       |                                       |
| Technical Information (for support personnel)                                                                                                    |                                       |
| <ul> <li>Go to <u>Microsoft Product Support Services</u> and perform a title search for the<br/>words HTTP and 403.</li> </ul>                                    |                                       |
| <ul> <li>Open IIS Help, which is accessible in IIS Manager (inetmor), and search<br/>for topics titled About Security, Secure Sockets Laver (SSL), and</li> </ul> | _                                     |
| About Custom Error Messages.                                                                                                    |                                       |
|                                                                                                    |                                       |
| Cone                                                                                                    | I I I I I I I I I I I I I I I I I I I |

3. Then try again with <u>https://testing.company.cn/</u>

| Security | Alert                                                                                                    |                                                                                        |                             | × |
|----------|----------------------------------------------------------------------------------------------------|----------------------------------------------------------------------------------------|-----------------------------|---|
| £        | Information you exchange with this site cannot be viewed or<br>changed by others. However, there is a problem with the site's<br>security certificate. |                                                                                        |                             |   |
|          | The security ce                                                                                                    | rtificate is from a ti                                                                 | usted certifying authority. |   |
|          | The security certificate date is valid.                                                                                                    |                                                                                        |                             |   |
|          | The name on the match the name                                                                                                    | The name on the security certificate is invalid or does not match the name of the site |                             |   |
|          | Do you want to proceed?                                                                                                    |                                                                                        |                             |   |
|          | Yes [                                                                                                    | No                                                                                     | <u>V</u> iew Certificate    |   |

4. Click "Yes"

| Connect to testing.              | company.cn                   | ? ×     |  |  |
|----------------------------------|------------------------------|---------|--|--|
|                                  | G P                          |         |  |  |
| Connecting to testing.company.cn |                              |         |  |  |
| <u>U</u> ser name:               | 🧕 company.cn\administrator 💌 | <u></u> |  |  |
| <u>P</u> assword:                |                              |         |  |  |
|                                  | Remember my password         |         |  |  |
|                                  |                              |         |  |  |
|                                  | OK Cancel                    |         |  |  |

- 5. Enter your account password, which you used to logon to server
- 6. Then you will be able to access the default webpage

| 🎒 Under Const                                                                                                    | ruction - Microsoft Internet Explorer                                                                                                    |               |
|----------------------------------------------------------------------------------------------------|----------------------------------------------------------------------------------------------------|---------------|
| <u>Eile E</u> dit <u>V</u> ie                                                                                                    | ew F <u>a</u> vorites <u>T</u> ools <u>H</u> elp                                                                                                    |               |
| A <u>d</u> dress 🙆 htt                                                                                                    | ps://testing.company.cn/                                                                                                    | 💌 🄁 Go        |
| i                                                                                                    | Under Construction<br>The site you are trying to view does not currently have a<br>default page. It may be in the process of being upgraded and<br>configured.<br>Please try this site again later. If you still experience the<br>problem, try contacting the Web site administrator. |               |
| If you are the Web site administrator and feel you have<br>received this message in error, please see "Enabling and<br>Disabling Dynamic Content" in IIS Help. |                                                                                                    |               |
|                                                                                                    | <ol> <li>Click Start, and then click Run.</li> <li>In the Open text box, type inetmgr. IIS Manager<br/>appears.</li> <li>From the Help menu, click Help Topics.</li> <li>Click Internet Information Services.</li> </ol>                                                               | ×             |
| 🙆 Done                                                                                                    |                                                                                                    | Trusted sites |

- 7. Notice that there is a lock sign 🗎 at the bottom of the web page
- 8. That means SSL is working